## Informazioni apertura archivi compressi

Per la gestione di archivi compressi è possibile scaricare software gratuiti e open source compatibili con i principali formati di archivi compressi (ZIP, 7z, DMG, RAR ecc.).

Una volta installato un software per la gestione di archivi compressi, nel caso che, successivamente al download, si riscontrassero problemi nell'apertura, si consiglia di procedere come segue.

Selezionare il nome della cartella compressa che si intende aprire e scegliere una delle seguenti opzioni dal menù contestuale del software di gestione di archivi compressi installato:

- 1. Apri
- 2. Estrai i files...
- 3. Estrai in "nome cartella".

Di seguito le ulteriori istruzioni caso per caso.

### 1. Apri

| Nome                               | Ultima modifica  | Tipo               | Dimensione |
|------------------------------------|------------------|--------------------|------------|
| BlockA.zip                         | 01/07/2021 15:21 | Cartella compressa | 18.109 KB  |
| BlockB.zip                         | 01/07/2021 15:22 | Cartella compressa | 35.994 KB  |
| BlockC.zip                         | 01/07/2021 15:21 | Cartella compressa | 8.826 KB   |
| 🖁 BlockEzip                        | 01/07/2021 15:23 | Cartella compressa | 93.796 KB  |
| BBT2K_048017_FIRENZE_2011_2011_300 | 01/07/2021 15:25 | Cartella compressa | 208.303 KB |
| StructuresBlockA.zip               | 01/07/2021 15:22 | Cartella compressa | 26.774 KB  |

#### Cursore sul nome della cartella di interesse

| Nome       | <u>^</u>                 | Ultima modifica  | Tipo               | Dimensione |  |
|------------|--------------------------|------------------|--------------------|------------|--|
| BlockA.zij | 0                        | 01/07/2021 15:21 | Cartella compressa | 18.109 KB  |  |
| BlockB.zip | 0                        | 01/07/2021 15:22 | Cartella compressa | 35.994 KE  |  |
| BlockC.zip | 0                        | 01/07/2021 15:21 | Cartella compressa | 8.826 KB   |  |
| Block      | n                        | 01/07/2021 15:23 | Cartella compressa | 93.796 KE  |  |
| BBT2K      | Apri                     | 5:25             | Cartella compressa | 208.303 KE |  |
| Structu    | Apri in una nuova fines  | tra 5:22         | Cartella compressa | 26.774 KE  |  |
| is<br>T    | 🐑 PDF24                  |                  |                    |            |  |
|            | Estrai tutto             |                  |                    |            |  |
|            | 7-Zip                    | >                |                    |            |  |
|            | CRC SHA                  | >                |                    |            |  |
|            | Aggiungi a Start         |                  |                    |            |  |
| L          | 🖻 Condivisione           |                  |                    |            |  |
|            | Esegui scansione con A   | pex One          |                    |            |  |
|            | Apri con                 | · >              |                    |            |  |
| -          | Dare accesso a           | >                |                    |            |  |
|            | Ripristina versioni prec | edenti           |                    |            |  |
| -          | Invia a                  | >                |                    |            |  |
|            | Taglia                   |                  |                    |            |  |
|            | Copia                    |                  |                    |            |  |
|            | Crea collegamento        |                  |                    |            |  |
|            | Elimina                  |                  |                    |            |  |
|            | Rinomina                 |                  |                    |            |  |
| -          | Proprietà                |                  |                    |            |  |

Clic su tasto destro del mouse

| Nome     |     | ^                              | Ultima modi    | fica                                                 |          | Tipo                   | Dimensione        |   |  |
|----------|-----|--------------------------------|----------------|------------------------------------------------------|----------|------------------------|-------------------|---|--|
| BlockA.z | zip |                                | 01/07/2021 15: |                                                      |          | Cartella compressa     | 18.109 KB         |   |  |
| BlockB.z | ip  |                                | 01/07/2021     | 15:22                                                |          | Cartella compressa     | 35.994 KB         |   |  |
| BlockC.z | ip  |                                | 01/07/2021     | 15:21                                                |          | Cartella compressa     | 8.826 KB          |   |  |
| BlockD   |     |                                |                | 1:23                                                 |          | Cartella compressa     | 93.796 KB         |   |  |
| BDBT2K   |     | Apri                           |                | 5:25                                                 |          | Cartella compressa     | 208.303 KB        |   |  |
| Structu  | 10m | Apri in una nuova finestra     |                | 5:22                                                 |          | Cartella compressa     | 26.774 KB         |   |  |
|          | -   | PDF24                          |                |                                                      |          |                        |                   |   |  |
|          |     | Estrai tutto                   |                |                                                      |          |                        |                   |   |  |
|          |     | 7-Zip                          | >              |                                                      | Apri     | N                      |                   |   |  |
|          |     | CRC SHA                        | >              |                                                      | Apri     | ~                      |                   | > |  |
| L        |     | Aggiungi a Start               |                |                                                      | Estrai i | files                  |                   |   |  |
|          | B   | Condivisione                   |                | Estrai qui<br>Estrai in "BlockD\"                    |          |                        |                   |   |  |
|          | 2   | Esegui scansione con Apex One  | 2              |                                                      |          |                        |                   |   |  |
|          |     | Apri con                       | >              |                                                      | Verific  | a l'archivio           |                   |   |  |
|          | -   | Deur energe e                  |                | Aggiungi all'archivio<br>Comprimi ed invia per email |          |                        |                   |   |  |
|          |     | Dare accesso a                 | /              |                                                      |          |                        |                   |   |  |
|          |     | Ripristina versioni precedenti |                |                                                      |          |                        |                   |   |  |
|          |     | Invia a                        | >              |                                                      | Comp     | imi in "BlockD_2.7z" e | d invia per email |   |  |
|          |     | Taglia                         |                |                                                      | Aggiu    | ngi a "BlockD_2.zip"   |                   |   |  |
|          |     | Copia                          |                | Comprimi in "BlockD_2.zip" ed invia per email        |          |                        |                   |   |  |
|          |     |                                |                |                                                      |          |                        |                   |   |  |
|          |     | Crea collegamento              |                |                                                      |          |                        |                   |   |  |
|          |     | Elimina                        |                |                                                      |          |                        |                   |   |  |
|          |     | Kinomina                       |                |                                                      |          |                        |                   |   |  |
|          |     | Proprietà                      |                |                                                      |          |                        |                   |   |  |

# Seleziona "Apri" con il tasto sinistro del mouse

| 7           |            |              | the second property |             | The second second | ters for the product for the | \BlockD.zip\ |            |             |        |              | - |           | ×   |
|-------------|------------|--------------|---------------------|-------------|-------------------|------------------------------|--------------|------------|-------------|--------|--------------|---|-----------|-----|
| le Modifica | Visualizza | Preferiti St | rumenti Aiut        | 0           |                   |                              |              |            |             |        |              |   |           |     |
| dagiungi    | Estrai     | Verifica     | re)<br>Copia        | →<br>Sposta | ×<br>Elimina      | 1<br>Informazioni            |              |            |             |        |              |   |           |     |
| P.W.        |            | 100.000      |                     |             |                   |                              | \BlockD.zip\ |            |             |        |              |   |           |     |
| me          |            |              |                     |             |                   |                              | Dimensione   | Dimensione | Ultima mod  | Creato | Ultimo acce. |   | Attributi | Str |
| CF_AF_00_TO | B_Block A- | F_AF_00_TCB  | Block D.ifc         |             |                   |                              | 584 166 504  | 96 045 308 | 2021-06-16_ |        |              |   | N         |     |
| CF_AF_00_T0 | B_Block A- | F_AF_00_TCB  | Block D.ifc.lo      | 9           |                   |                              | 1 503        | 525        | 2021-06-16_ |        |              |   | N         |     |
|             |            |              |                     |             |                   |                              |              |            |             |        |              |   |           |     |
|             |            |              |                     |             |                   |                              |              |            |             |        |              |   |           |     |
|             |            |              |                     |             |                   |                              |              |            |             |        |              |   |           |     |
|             |            |              |                     |             |                   |                              |              |            |             |        |              |   |           |     |
|             |            |              |                     |             |                   |                              |              |            |             |        |              |   |           |     |
|             |            |              |                     |             |                   |                              |              |            |             |        |              |   |           |     |
|             |            |              |                     |             |                   |                              |              |            |             |        |              |   |           |     |
|             |            |              |                     |             |                   |                              |              |            |             |        |              |   |           |     |
|             |            |              |                     |             |                   |                              |              |            |             |        |              |   |           |     |
|             |            |              |                     |             |                   |                              |              |            |             |        |              |   |           |     |
|             |            |              |                     |             |                   |                              |              |            |             |        |              |   |           |     |
|             |            |              |                     |             |                   |                              |              |            |             |        |              |   |           |     |
|             |            |              |                     |             |                   |                              |              |            |             |        |              |   |           |     |
|             |            |              |                     |             |                   |                              |              |            |             |        |              |   |           |     |
|             |            |              |                     |             |                   |                              |              |            |             |        |              |   |           |     |
|             |            |              |                     |             |                   |                              |              |            |             |        |              |   |           |     |
|             |            |              |                     |             |                   |                              |              |            |             |        |              |   |           |     |
|             |            |              |                     |             |                   |                              |              |            |             |        |              |   |           |     |
|             |            |              |                     |             |                   |                              |              |            |             |        |              |   |           |     |
|             |            |              |                     |             |                   |                              |              |            |             |        |              |   |           |     |

## Si apre la cartella del software per la gestione di archivi compressi da cui estrarre i file

| 2 C:1       | erryse Dealer | graperses, See | ris makers       | BlockD.            | /qis         |                                 |             |             |            |        | (0 <del></del> |           | $\times$ |
|-------------|---------------|----------------|------------------|--------------------|--------------|---------------------------------|-------------|-------------|------------|--------|----------------|-----------|----------|
| le Modifica | a Visualizza  | Preferiti S    | trumenti Aiu     | to                 |              |                                 |             |             |            |        |                |           |          |
| 4ggiungi    | Estra         | Verifica       | •••<br>Copia     | <b>→</b><br>Sposta | X<br>Elimina | <mark>ាំ</mark><br>Informazioni |             |             |            |        |                |           |          |
| CA          | Estrai        | 1              | . No. 199. 1994  | Blog               | kD.zip\      |                                 |             |             |            |        |                |           |          |
| lome        |               |                |                  |                    |              |                                 | Dimensione  | Dimensione_ | Ultima mod | Creato | Ultimo acce    | Attributi | Stre     |
| CF_AF_00_1  | TCB_Block A-C | F_AF_00_TCE    | B_Block D.ifc    |                    |              |                                 | 584 166 504 | 96 045 308  | 2021-06-16 |        |                | N         |          |
| CF_AF_00_1  | TCB_Block A-C | F_AF_00_TCE    | 3_Block D.ifc.ld | g                  |              |                                 | 1 503       | 525         | 2021-06-16 |        |                | N         |          |
|             |               |                |                  |                    |              |                                 |             |             |            |        |                |           |          |
|             |               |                |                  |                    |              |                                 |             |             |            |        |                |           |          |
|             |               |                |                  |                    |              |                                 |             |             |            |        |                |           |          |
|             |               |                |                  |                    |              |                                 |             |             |            |        |                |           |          |
|             |               |                |                  |                    |              |                                 |             |             |            |        |                |           |          |
|             |               |                |                  |                    |              |                                 |             |             |            |        |                |           |          |
|             |               |                |                  |                    |              |                                 |             |             |            |        |                |           |          |
|             |               |                |                  |                    |              |                                 |             |             |            |        |                |           |          |
|             |               |                |                  |                    |              |                                 |             |             |            |        |                |           |          |
|             |               |                |                  |                    |              |                                 |             |             |            |        |                |           |          |

## Seleziona i file da decomprimere e clicca su "Estrai"

## 2. Estrai i files...

| Nome                               | Ultima modifica  | Тіро               | Dimensione |
|------------------------------------|------------------|--------------------|------------|
| BlockA.zip                         | 01/07/2021 15:21 | Cartella compressa | 18.109 KB  |
| BlockB.zip                         | 01/07/2021 15:22 | Cartella compressa | 35.994 KB  |
| BlockC.zip                         | 01/07/2021 15:21 | Cartella compressa | 8.826 KE   |
| BlockErzip                         | 01/07/2021 15:23 | Cartella compressa | 93.796 KB  |
| DBT2K_048017_FIRENZE_2011_2011_300 | 01/07/2021 15:25 | Cartella compressa | 208.303 KE |
| StructuresBlockA.zip               | 01/07/2021 15:22 | Cartella compressa | 26.774 KB  |

### Cursore sul nome della cartella di interesse

| Nome      |      | ^                              | Ultima modifi | ca   | Тіро               | Dimensione |  |
|-----------|------|--------------------------------|---------------|------|--------------------|------------|--|
| BlockA.z  | ip   |                                | 01/07/2021 1  | 5:21 | Cartella compressa | 18.109 KB  |  |
| BlockB.z  | ip   |                                | 01/07/2021 1  | 5:22 | Cartella compressa | 35.994 KB  |  |
| BlockC.z  | ip   |                                | 01/07/2021 1  | 5:21 | Cartella compressa | 8.826 KB   |  |
| BlockD-z  | rin. |                                | .01/07/2021 1 | 5:23 | Cartella compressa | 93.796 KB  |  |
| DBT2K     |      | Apri                           |               | 5:25 | Cartella compressa | 208.303 KB |  |
| 🔋 Structu |      | Apri in una nuova finestra     |               | 5:22 | Cartella compressa | 26.774 KB  |  |
|           | TH   | PDF24                          |               |      |                    |            |  |
|           |      | Estrai tutto                   |               |      |                    |            |  |
|           |      | 7-Zip                          | >             |      |                    |            |  |
|           |      | CRC SHA                        | >             |      |                    |            |  |
|           |      | Aggiungi a Start               |               |      |                    |            |  |
|           | È    | Condivisione                   |               |      |                    |            |  |
|           | 2    | Esegui scansione con Apex On   | e             |      |                    |            |  |
|           |      | Apri con                       | >             |      |                    |            |  |
|           |      | Dare accesso a                 | >             |      |                    |            |  |
|           |      | Ripristina versioni precedenti |               |      |                    |            |  |
|           |      | Invia a                        | >             |      |                    |            |  |
|           |      | Taglia                         |               |      |                    |            |  |
|           |      | Copia                          |               |      |                    |            |  |
|           |      | Crea collegamento              |               |      |                    |            |  |
|           |      | Elimina                        |               |      |                    |            |  |
|           |      | Rinomina                       |               |      |                    |            |  |
|           |      | Proprietà                      |               |      |                    |            |  |

Clic su tasto destro del mouse

| ome        |    | ^                           | Ultima modifica  | Tipo                                                                | Dimensione           |   |  |  |
|------------|----|-----------------------------|------------------|---------------------------------------------------------------------|----------------------|---|--|--|
| BlockA.zip |    |                             | 01/07/2021 15:21 | Cartella compressa                                                  | 18.109 KB            |   |  |  |
| BlockB.zip |    |                             | 01/07/2021 15:22 | Cartella compressa                                                  | 35.994 KB            |   |  |  |
| BlockC.zip |    |                             | 01/07/2021 15:21 | Cartella compressa                                                  | 8.826 KB             |   |  |  |
| BlockD.zi  |    |                             |                  | Cartella compressa                                                  | 93.796 KB            |   |  |  |
| DBT2K_04   |    | Apri                        | 5                | Cartella compressa                                                  | 208.303 KB           |   |  |  |
| Structures |    | Apri in una nuova finestra  | 2                | Cartella compressa                                                  | 26.774 KB            |   |  |  |
|            | 34 | PDF24                       |                  |                                                                     |                      |   |  |  |
|            |    | Estrai tutto                |                  |                                                                     |                      |   |  |  |
|            |    | 7-Zip                       | >                | Apri                                                                |                      |   |  |  |
|            |    | CRC SHA                     | >                | Apri                                                                |                      | > |  |  |
|            |    | Aggiungi a Start            |                  | Estrai i files                                                      |                      |   |  |  |
|            | B  | Condivisione                |                  | Estrai qui                                                          |                      |   |  |  |
|            |    | Esegui scansione con Anex   | 010              | Estrai in "BlockD\"<br>Verifica l'archivio<br>Aggiungi all'archivio |                      |   |  |  |
|            |    | Apri con                    | one S            |                                                                     |                      |   |  |  |
|            |    | Apricon                     |                  |                                                                     |                      |   |  |  |
|            |    | Dare accesso a              | >                | Comprimi ed invia per email                                         |                      |   |  |  |
|            |    | Ripristina versioni precede | nti              | Aggiungi a "BlockD 2.7z"                                            |                      |   |  |  |
|            |    | Invia a                     | >                | Comprimi in "BlockD 2.7z                                            | " ed invia per email |   |  |  |
|            |    | Taglia                      |                  | Aggiungi a "BlockD_2.zip"                                           |                      |   |  |  |
|            |    | Conia                       |                  | Comprimi in "BlockD 2.zip" ed invia per email                       |                      |   |  |  |
|            |    | соріа                       |                  |                                                                     |                      |   |  |  |
|            |    | Crea collegamento           |                  |                                                                     |                      |   |  |  |
|            |    | Elimina                     |                  |                                                                     |                      |   |  |  |
|            |    | Rinomina                    |                  |                                                                     |                      |   |  |  |
|            |    | Proprietà                   |                  |                                                                     |                      |   |  |  |

Seleziona con il tasto sinistro del mouse "Estrai i files..."

| Estrai in:                                                  |                                   |
|-------------------------------------------------------------|-----------------------------------|
| BlockD\ Struttura delle cartelle:                           | Password                          |
| Percorsi completi ~                                         | Mostra password                   |
| Modalità sovrascrittura:<br>Chiedi prima di sovrascrivere V | Ripristina la sicurezza dei files |
| ОК                                                          | Annulla Aiuto                     |

## Scegli cartella di destinazione e seleziona OK

| Nome                               | Ultima modifica  | Тіро               | Dimensione |
|------------------------------------|------------------|--------------------|------------|
| Block                              | 08/07/2021 11:41 | Cartella di file   |            |
| BlockA.zip                         | 01/07/2021 15:21 | Cartella compressa | 18.109 KB  |
| BlockB.zip                         | 01/07/2021 15:22 | Cartella compressa | 35.994 KB  |
| BlockC.zip                         | 01/07/2021 15:21 | Cartella compressa | 8.826 KB   |
| BlockD.zip                         | 01/07/2021 15:23 | Cartella compressa | 93.796 KB  |
| BBT2K_048017_FIRENZE_2011_2011_300 | 01/07/2021 15:25 | Cartella compressa | 208.303 KB |
| StructuresBlockA.zip               | 01/07/2021 15:22 | Cartella compressa | 26.774 KB  |

## Cartella decompressa

# 3. Estrai in "nome cartella"

| Nome                               | Ultima modifica  | Tipo               | Dimensione |
|------------------------------------|------------------|--------------------|------------|
| BlockA.zip                         | 01/07/2021 15:21 | Cartella compressa | 18.109 KB  |
| BlockB.zip                         | 01/07/2021 15:22 | Cartella compressa | 35.994 KB  |
| BlockC.zip                         | 01/07/2021 15:21 | Cartella compressa | 8.826 KB   |
| BlockEzip                          | 01/07/2021 15:23 | Cartella compressa | 93.796 KB  |
| BBT2K_048017_FIRENZE_2011_2011_300 | 01/07/2021 15:25 | Cartella compressa | 208.303 KB |
| StructuresBlockA.zip               | 01/07/2021 15:22 | Cartella compressa | 26.774 KB  |

### Cursore sul nome della cartella di interesse

| Nome    |     | ^                              | Ultima modif | ica  | Тіро               | Dimensione |  |
|---------|-----|--------------------------------|--------------|------|--------------------|------------|--|
| BlockA. | zip |                                | 01/07/2021 1 | 5:21 | Cartella compressa | 18.109 KB  |  |
| BlockB. | zip |                                | 01/07/2021 1 | 5:22 | Cartella compressa | 35.994 KB  |  |
| BlockC. | zip |                                | 01/07/2021 1 | 5:21 | Cartella compressa | 8.826 KB   |  |
| BlockD  | zin |                                | 01/07/2021 1 | 5:23 | Cartella compressa | 93.796 KB  |  |
| DBT2K   | 3   | Apri                           |              | 5:25 | Cartella compressa | 208.303 KB |  |
| Structu |     | Apri in una nuova finestra     |              | 5:22 | Cartella compressa | 26.774 KB  |  |
|         | -   | PDF24                          |              |      |                    |            |  |
|         | -   | Estrai tutto                   |              |      |                    |            |  |
|         |     | 7-Zip                          | >            |      |                    |            |  |
|         |     | CRC SHA                        | >            |      |                    |            |  |
|         |     | Aggiungi a Start               |              |      |                    |            |  |
|         | B   | Condivisione                   |              |      |                    |            |  |
|         | 2   | Esegui scansione con Apex On   | e            |      |                    |            |  |
|         |     | Apri con                       | >            |      |                    |            |  |
|         |     | Dare accesso a                 | >            |      |                    |            |  |
|         |     | Ripristina versioni precedenti |              |      |                    |            |  |
|         |     | Invia a                        | >            |      |                    |            |  |
|         |     | Taglia                         |              |      |                    |            |  |
|         |     | Copia                          |              |      |                    |            |  |
|         |     | Crea collegamento              |              |      |                    |            |  |
|         |     | Elimina                        |              |      |                    |            |  |
|         |     | Rinomina                       |              |      |                    |            |  |
|         |     | Proprietà                      |              |      |                    |            |  |

### Clic su tasto destro del mouse

| Nome Ultima n        |   | Ultima modifi                  | ca            | Tipo               | Dimensione                  |                    |   |
|----------------------|---|--------------------------------|---------------|--------------------|-----------------------------|--------------------|---|
| BlockA.zip 01/07/20  |   | 01/07/2021 15                  | 5:21          | Cartella compressa | 18.109 KB                   |                    |   |
| BlockB.zip 01/07/20  |   |                                | 01/07/2021 15 | 5:22               | Cartella compressa          | 35.994 KB          |   |
| BlockC.zip 01/07/202 |   |                                | 01/07/2021 15 | 5:21               | Cartella compressa          | 8.826 KB           |   |
| BlockD               |   |                                | 01.07.0001.10 | :23                | Cartella compressa          | 93.796 KB          |   |
| BBT2K                |   | Apri                           |               | :25                | Cartella compressa          | 208.303 KB         |   |
| Structu              |   | Apri in una nuova finestra     |               | :22                | Cartella compressa          | 26.774 KB          |   |
|                      | - | PDF24                          |               |                    |                             |                    |   |
|                      |   | Estrai tutto                   |               |                    |                             |                    |   |
|                      |   | 7-Zip                          | >             |                    | Apri                        |                    |   |
|                      |   | CRC SHA                        | >             |                    | Apri                        |                    | > |
|                      |   | Aggiungi a Start               |               | 1                  | Estrai i files              |                    |   |
|                      | B | Condivisione                   |               | 1                  | Estrai qui                  |                    |   |
|                      |   | Esequi scansione con Apex One  |               | 1                  | Estrai in "BlockD\"         |                    |   |
|                      | - | Apri con                       | >             | ,                  | Verifica l'archivio         |                    |   |
|                      | - | -                              |               |                    | Aggiungi all'archivio       |                    |   |
|                      |   | Dare accesso a                 | >             |                    | Comprimi ed invia per email |                    |   |
|                      |   | Ripristina versioni precedenti |               |                    | Aggiungi a "BlockD_2.7z"    |                    |   |
|                      |   | Invia a                        | >             |                    | Comprimi in "BlockD_2.7z" e | d invia per email  |   |
|                      | - | Taglia                         |               |                    | Aggiungi a "BlockD_2.zip"   |                    |   |
|                      |   | Conia                          |               |                    | Comprimi in "BlockD_2.zip"  | ed invia per email |   |
|                      | - | -                              | l             |                    |                             |                    |   |
|                      |   | Crea collegamento              |               |                    |                             |                    |   |
|                      |   | Elimina                        |               |                    |                             |                    |   |
|                      |   | Rinomina                       |               |                    |                             |                    |   |
|                      |   | Proprietà                      |               |                    |                             |                    |   |

Seleziona con il tasto sinistro del mouse "Estrai in "nome cartella""

| <b>dz</b> 9                                   | 99% Estrazione in corso \\                                                              | \Blo                                  | ckD.zip                                                                | -       |        | ×                                    |
|-----------------------------------------------|-----------------------------------------------------------------------------------------|---------------------------------------|------------------------------------------------------------------------|---------|--------|--------------------------------------|
| Terr<br>Terr<br>Files<br>Rap<br>Erro<br>Estra | npo trascorso:<br>npo rimanente:<br>s:<br>porto compressione:<br>ri:<br>azione in corso | 00.00:17<br>00:00:00<br>2<br>16%<br>1 | Dimensione totale:<br>Velocită:<br>Elaborato:<br>Dimensione compressa: |         |        | 557 M<br>31 MB/s<br>557 M<br>93794 K |
| 1                                             | \\<br>Avvertimento<br>Impossibile aprire il file come arc                               | hivio [zip]                           |                                                                        | \Blockl | D.zip  |                                      |
|                                               | Il file è aperto come archivio [Ra                                                      | 5]                                    |                                                                        |         | Chiudi |                                      |

#### Seleziona "Chiudi"

| Nome                               | Ultima modifica  | Tipo               | Dimensione |
|------------------------------------|------------------|--------------------|------------|
| BlockE                             | 08/07/2021 11:41 | Cartella di file   |            |
| BlockA.zip                         | 01/07/2021 15:21 | Cartella compressa | 18.109 KB  |
| BlockB.zip                         | 01/07/2021 15:22 | Cartella compressa | 35.994 KB  |
| BlockC.zip                         | 01/07/2021 15:21 | Cartella compressa | 8.826 KE   |
| BlockD.zip                         | 01/07/2021 15:23 | Cartella compressa | 93.796 KE  |
| BBT2K_048017_FIRENZE_2011_2011_300 | 01/07/2021 15:25 | Cartella compressa | 208.303 KE |
| StructuresBlockA.zip               | 01/07/2021 15:22 | Cartella compressa | 26.774 KB  |

### Cartella decompressa

Relativamente ai file del pacchetto **7. Modello BIM stadio "as-it-is"**, si precisa che il modello è stato generato con la versione 2020 del software REVIT; le versioni di Archicad utilizzabili sono tutte quelle che hanno in dotazione il convertitore IFC.